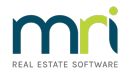

## Adding an Agent or Building Manager in Strata Master

The agent contact list is accessed when adding a new owner who has an agency managing their property, or when an owner occupier decides to rent their Lot.

This article will show you how to -

- check the list of agents or building managers
- add an agent/agency or building manager if not found on the list

We will show the process for Agents/Agency, as Building Managers is the same process, in the same location, except that 'Building Managers is selected'.

## Accessing the List

1. Select 'Manage' from the top toolbar of Strata master > select 'contacts'

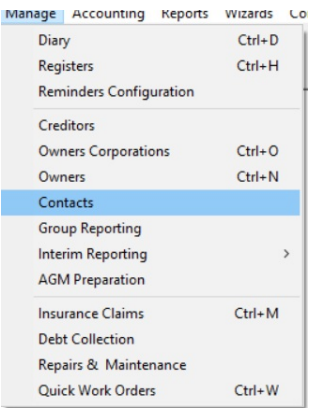

2. This opens the Manage Contacts screen

| Image: Section of the sector agencies                                                                                                    |
|----------------------------------------------------------------------------------------------------|
| Image: Second state of the state second second s |
| C Unused owner-type contacts C All contacts used as agents D Name First Name Other Name Title Salutation Addit contact d Franchise                                                                                                    |
| ID Name First Name Other Name Tite Salutation Addit contact d Franchise                                                                                                    |
|                                                                                                    |
|                                                                                                    |
|                                                                                                    |

3. Place the button against 'Real estate agents ....'. For Building Managers, place the radio button on 'Building Managers'.

|                     | 🖎 Manage Owner Contacts, Real Estat     | te Agents & Building Managers                                     |  |
|---------------------|-----------------------------------------|-------------------------------------------------------------------|--|
|                     | Potential duplicate owner-type contacts | Real estate agents & public sector agencies     Building Managers |  |
| 4. Click the search | n binoculars                            |                                                                   |  |
|                     |                                         | <b>#</b>                                                          |  |

5. The list shows

| 🔂 Manage Owner Contacts, Real Estate Agents & Building Managers                                                                                                    |                |               |                |            |                 |               |
|----------------------------------------------------------------------------------------------------|----------------|---------------|----------------|------------|-----------------|---------------|
|                                                                                                    |                |               |                |            | $\bigcirc$      |               |
| Potential duplicate owner-type contacts     Preater agents & public sector agencies     Individual owners corporation     C Entire portfolio     Dther agent contacts     O Unused owner-type contacts     All contacts used as agents |                |               |                |            |                 |               |
| ID Name                                                                                                    | First Name     | Other Name    | Title          | Salutation | Addtl contact d | Franchise     |
| 81 Blackburn                                                                                                    | Real           | Warren Hickey |                |            |                 | Harcourts     |
| 74 Century 21                                                                                                    | Century 21 Ban |               | George Banks   |            |                 | Century 21    |
| 73 Century 21                                                                                                    | Century 21 We  |               | Cheryl Davis   |            |                 | Century 21    |
| 78 Innercity M                                                                                                    | Innercity Mana |               | Phillip Watson |            |                 | Independent   |
| 72 Professiona                                                                                                    | als B          |               |                |            |                 | Professionals |
| 57 Professiona                                                                                                    | als B          | Josie Banks   |                |            |                 | Professionals |
| 102 Professiona                                                                                                    | ils B          | Josie Banks   |                |            |                 | Professionals |
| 123 Rockend F                                                                                                    | ealty          | Catherine     |                |            |                 | Independent   |

6. If the agency you require shows on the list, you are able to close this screen and go to the Lot Owner card in Corp and link the agency to the Lot.

7. If the agency does not appear on the list you will need to add.

## Adding An Agency

8. Click the 'add' button. The contact editor screen will open.

| 5 Contact Editor     |                                            |                         | × |
|----------------------|--------------------------------------------|-------------------------|---|
|                      |                                            |                         |   |
|                      | Contact type Real Estate Age<br>Business 🔽 | ent 🗨                   |   |
|                      |                                            | Salutation              |   |
|                      | Franchise                                  |                         |   |
|                      | Business                                   |                         |   |
|                      | Contact name                               |                         |   |
| Deal Office editions |                                            | Primary contact details |   |
| Post Uffice address  |                                            | Telephone 7             |   |
| Linit/Street no      |                                            | Mobile                  |   |
| Church               |                                            | - Env [                 |   |
| Street               |                                            | Empil address           |   |
| Chate                | Pastanda                                   | Leun Emeil Address      |   |
| Caumbu               | Los(code                                   | - Levy Email Address    |   |
| country              |                                            |                         |   |
|                      |                                            | Website                 |   |

9 Enter information as required

| 5. Contact Editor   |                 |              |                    |                         | ×                     |
|---------------------|-----------------|--------------|--------------------|-------------------------|-----------------------|
| • <b>•</b>          |                 |              |                    |                         |                       |
|                     |                 | Contact type | Real Estate Agent  | -                       | •                     |
|                     |                 | Business     | V                  |                         | _                     |
|                     |                 |              | S                  | alutation               | -                     |
|                     |                 | Franchise    |                    | ,                       | -                     |
|                     |                 | Business     | Harry Houdini Hous | es                      | _                     |
|                     |                 |              |                    |                         |                       |
|                     |                 | Contact name | Mary Jones         |                         |                       |
|                     |                 |              | ,                  | Primary contact details |                       |
| Post Office address |                 |              |                    | Telephone 1             | 03 9556 9556          |
| Building name       | City Escape     |              |                    | Telephone 2             |                       |
| Unit/Street no.     | 59              |              |                    | Mobile                  |                       |
| Street              | Reappear Street |              |                    | Fax                     |                       |
| Town/Suburb         | MELBOURNE       |              |                    | Email address           | office@hhhouses.com   |
| State               | VIC             | Postcoo      | ie 3000            | Levy Email Address      | accounts@hhhouses.com |
| Country             | Australia       |              |                    |                         |                       |
|                     | ,               |              |                    | Website                 |                       |

10. Click Save

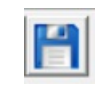

11. Check the list. The agency will show in magenta until linked to a Lot.

|     | and the second second s |                |
|-----|----------------------------------------------------------------------------------------------------|----------------|
| 174 | Harry Houdini H                                                                                                    | Mary Jones     |
| 70  | 1 N K3                                                                                                    | manner station |

12. You can now go to the relevant Lot Owner in Corp screen and link the agency to the Lot.

07/02/2022 7:02 pm AEDT